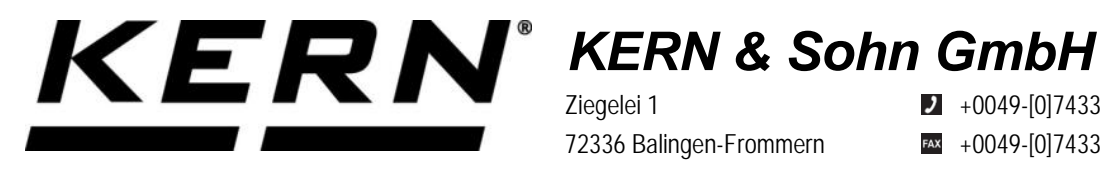

Ziegelei 1 72336 Balingen-Frommern Germany

+0049-[0]7433-9933-0

- +0049-[0]7433-9933-149
- info@kern-sohn.com

## **Operating manual KERN Interface Adapter with Cable** for USB Device/Slave

# **KERN YKUP-03**

Type TYKUP-03-A Version 1.0 2021-09 GB

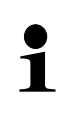

You will find the current version of these instructions also online under: https://www.kern-sohn.com/shop/de/DOWNLOADS/ Under the column Operating instructions

TYKUP-03-A-BA-e-2110\_USB\_DeviceSlave

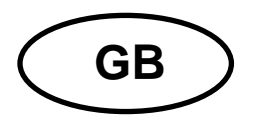

KERN Interface Adapter with Cable Version 1.0 2021-09 Installation Instructions for USB\_Device/Slave

#### Contents

| 1   | General hints | 2 |
|-----|---------------|---|
| 1.1 | Installation  | 2 |

### 1 General hints

| <ul> <li>Only KERN KUP adapters may be connected to the<br/>15-pol-sub-D-plug of the device!</li> <li>Use the KUP adapter to transfer data from the device to a PC and<br/>vice-versa.</li> </ul> | <b>e</b><br>e to a PC and |
|----------------------------------------------------------------------------------------------------|---------------------------|
|----------------------------------------------------------------------------------------------------|---------------------------|

#### 1.1 Installation

- $\Rightarrow$  Switch off the device.
- Plug in the KUP adapter (USB\_Device/Slave) at the 15-pol-sub-D-plug of the device
- ⇒ Switch on the device
  - o The KUP adapter is automatically recognised by the balance

#### Setting communication parameters:

| 1 | The communication parameters (baud rate, bits and parity) of balance and printer/PC must match. |
|---|-------------------------------------------------------------------------------------------------|
|   | KERN standard settings (factory setting):                                                       |
|   | • baud 9600                                                                                     |
|   | 8 data bit                                                                                      |
|   | 1 Stop bit                                                                                      |
|   | No parity                                                                                       |

The UBS driver necessary for the balance is already installed in devices whose operating system is on the state-of-the-art.

If the system is not automatically recognised, you may obtain the correct driver in the download section of

http://www.kern-sohn.com.

It will be recognized as a virtual COM port and will be assigned a corresponding numbered connection.

Example (Microsoft Windows Device Manager):

Anschlüsse (COM & LPT)
 Communications Port (COM1)
 Printer Port (LPT1)
 USB Serial Port (COM7)